# myMCPS Classroom

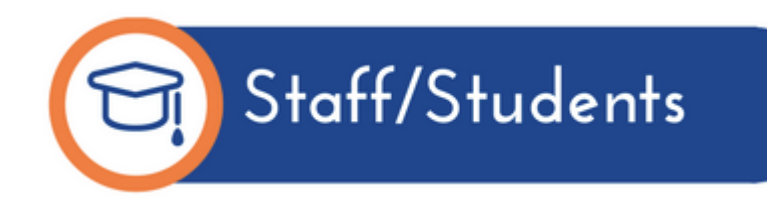

#### <u>The Top 6 Things You Need to Know About</u> <u>MyMCP\$ Classroom</u>

- 1. How to Find MyMCPS Classroom at School & at Home
- 2. How to Navigate Around MyMCPS Classroom
- 3. How to Navigate a Course Classroom
- 4. How to Find Your HW (on the Calendar)
- 5. How to Find Announcements
- 6. How to Find Your Grades

#### <sup>1</sup> Finding MyMCPS Classroom at School

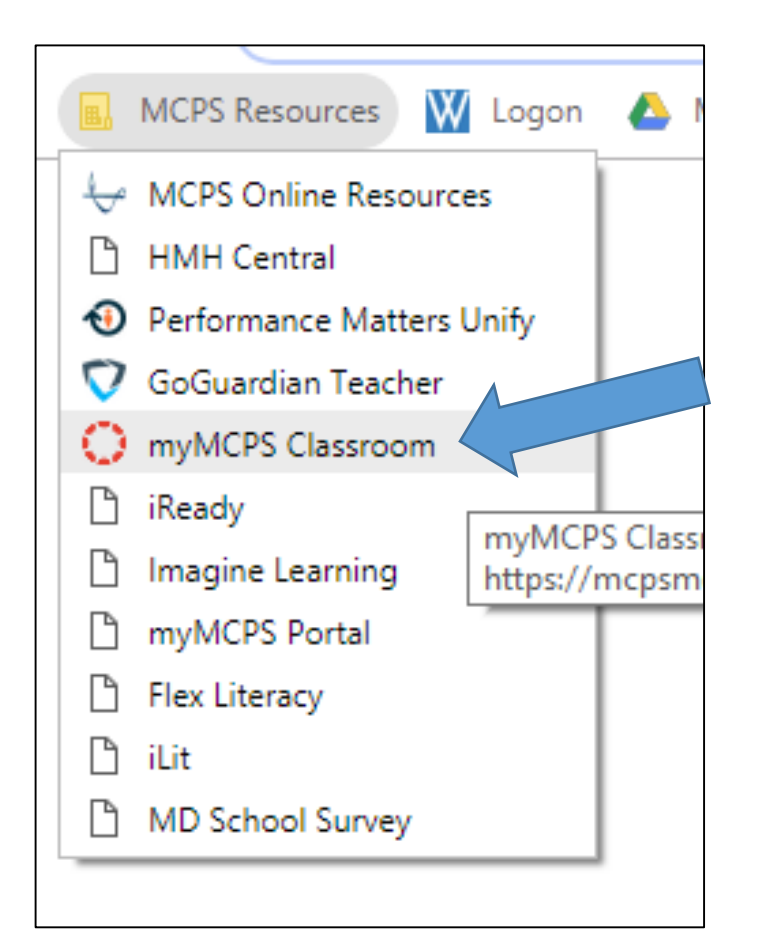

After <u>signing into Chrome</u> or an MCPS Chromebook using your Google Apps username and password:

1. From the Bookmarks bar, select MCPS Resources.

#### 2.Select myMCPS Classroom.

#### <sup>1</sup> Finding MyMCPS Classroom at Home

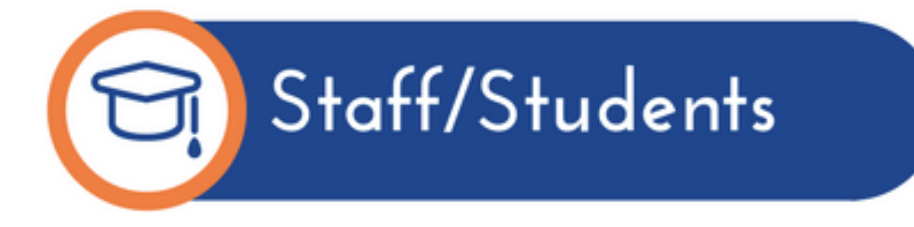

- Navigate your web browser to the following address: <u>https://mcpsmd.instructure.com</u>
- 2. Enter your MCPS Google Apps username and password.
- 3. Click Sign in to access the myMCPS Classroom dashboard.

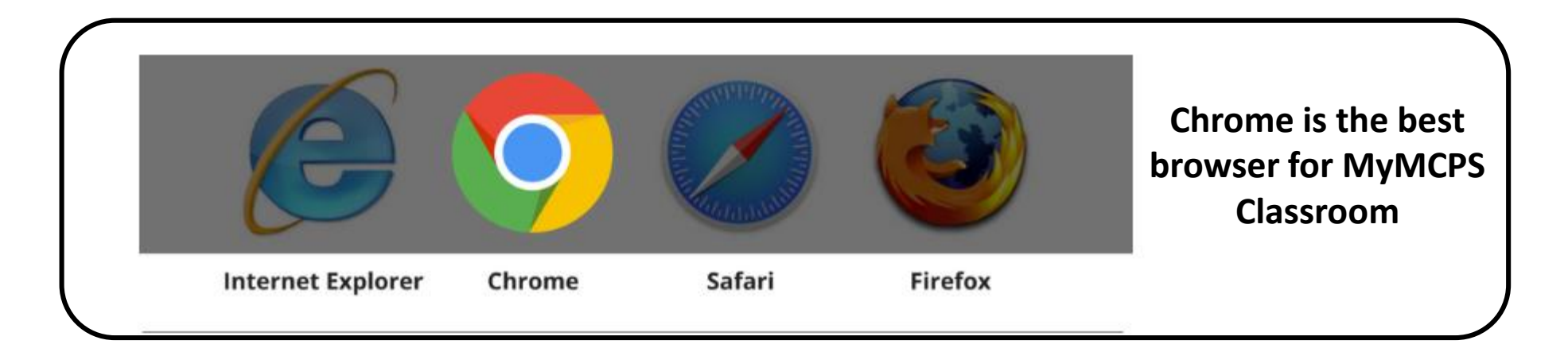

#### 2 How do I navigate around MyMCPS Classroom?

When you first login to myMCPS Classroom you land on your <u>dashboard</u>.

From here you can click into courses or the calendar.

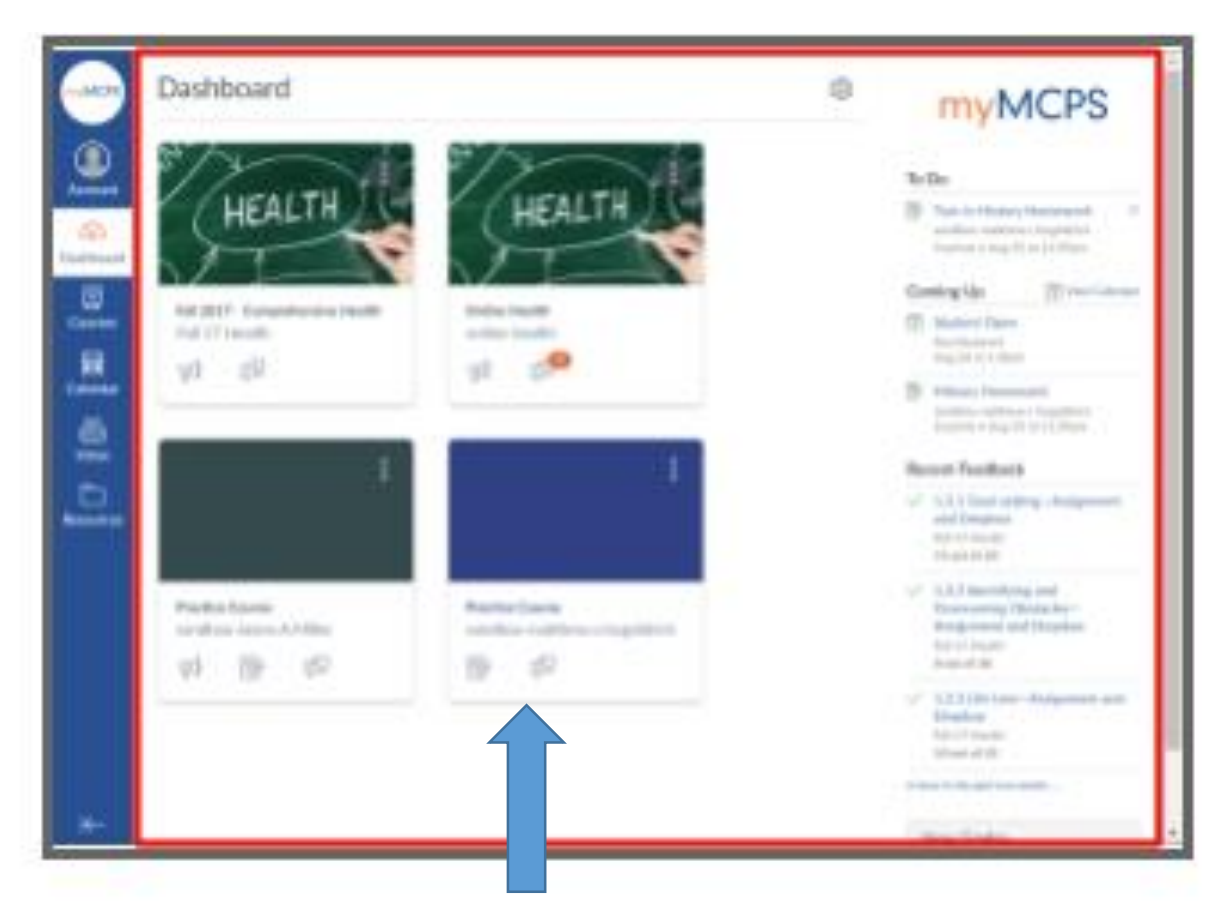

The Dashboard

#### 2 How do I navigate around MyMCPS Classroom?

#### What does the BLUE Menu bar mean?

The blue bar helps you navigate all of myMCPS Classroom.

The blue bar will take you to your account information, different courses, your course calendars, to read course messages, and to access helpful resources.

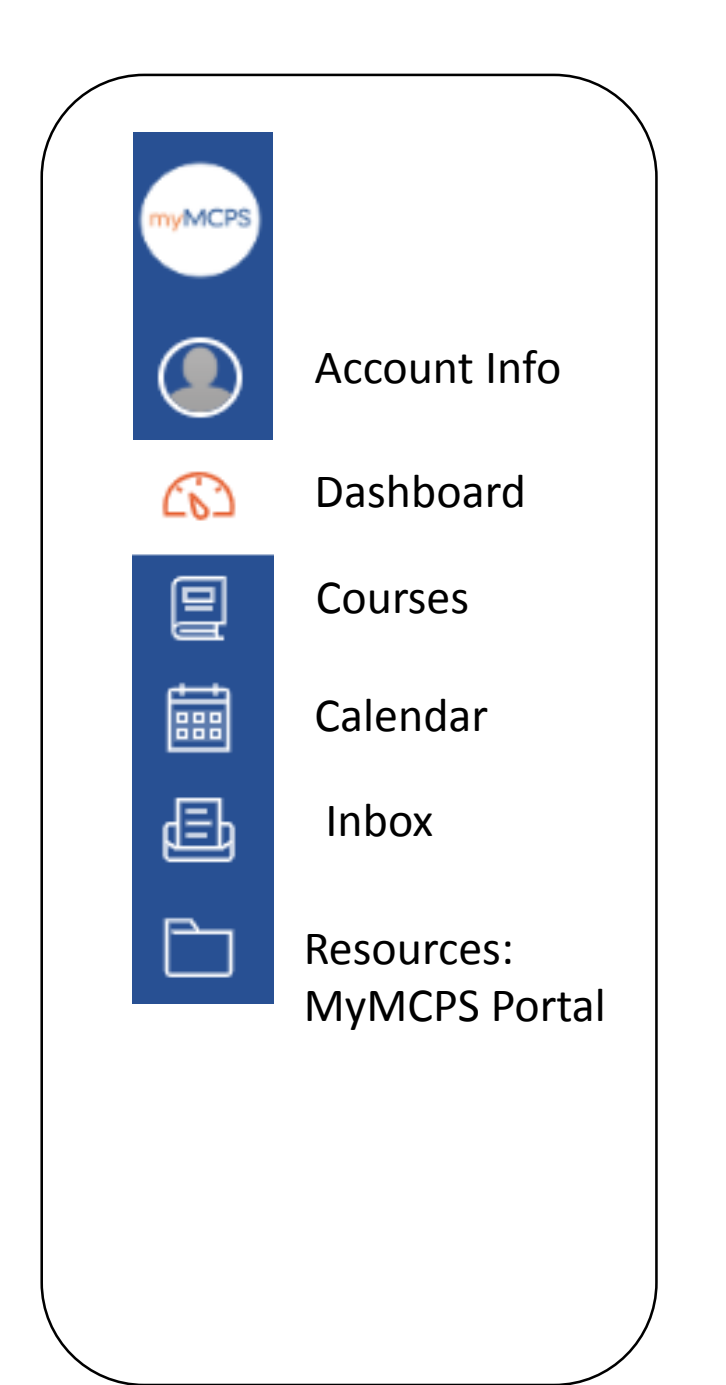

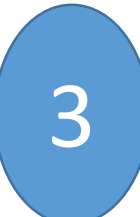

#### How Do I Navigate a Course Classroom?

Click on a Course Tile from your dashboard to enter a classroom

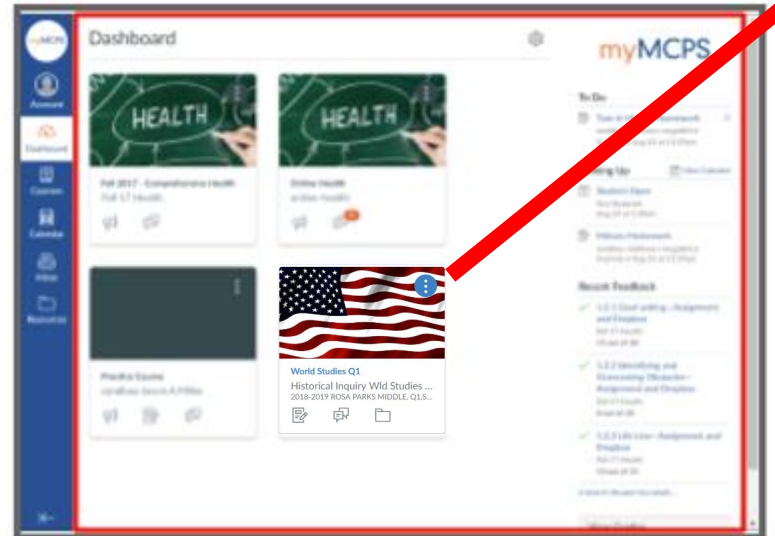

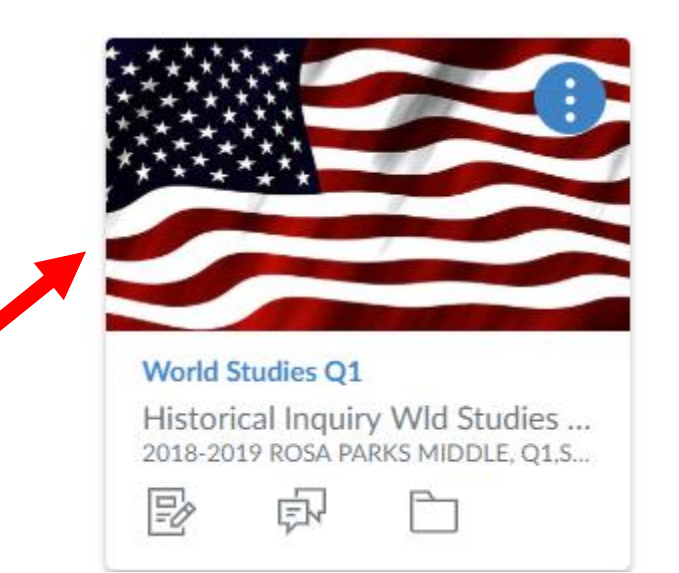

Once inside a class...

course.

**The Course Menu** helps you go to different sections of a

(3) Dashbo

Commo

myMC Porta

Resour

Calend

Each course may look different depending on what your teacher has chosen to show and use.

The most commonly used menu items are Announcements and Assignments.

| 2    | 2018-2019 ROSA PARKS MI | Historical Inquiry Wld Studies 6: Jason                                                                                                    | 🗞 Edit |
|------|-------------------------|----------------------------------------------------------------------------------------------------|--------|
|      | Home                    |                                                                                                    |        |
| 1    | Announcements           |                                                                                                    |        |
| 1    | Assignments             |                                                                                                    |        |
| C    | Discussions             |                                                                                                    |        |
| rd F | People                  | The second and the second and the se |        |
| F    | Pages                   | F-1                                                                                                    |        |
| F    | Files                   |                                                                                                    |        |
| r S  | Syllabus                |                                                                                                    |        |
|      | Outcomes                |                                                                                                    |        |
| 0    | Quizzes                 |                                                                                                    |        |
| 1    | Modules                 |                                                                                                    |        |
| is ( | Conferences             |                                                                                                    |        |
| (    | Collaborations          |                                                                                                    |        |
| (    | Google Drive            |                                                                                                    |        |
| s    | Grades                  |                                                                                                    |        |
|      | Settings                |                                                                                                    |        |

## How do I Find The Calendar?

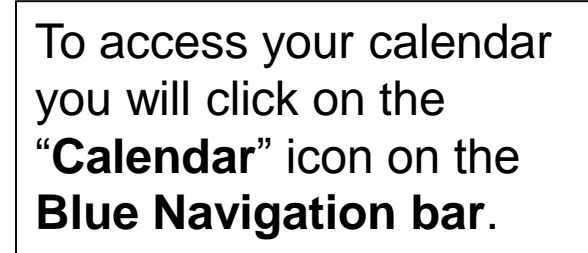

4

The calendar section of myMCPS Classroom will show you assignments and events your teachers have posted.

At Rosa Parks your homework assignments will be posted daily in the **calendar section** of MyMCPS Classroom.

| Toda, ← | → October 20                                              | <u>)18</u>       |                                                                                                    | V                                                                                          | Veek Month        | Agenda + |
|---------|-----------------------------------------------------------|------------------|----------------------------------------------------------------------------------------------------|--------------------------------------------------------------------------------------------|-------------------|----------|
| SUN     | MON                                                       | TUE              | WED                                                                                                    | THU                                                                                        | FRI               | SAT      |
| 0       | 1<br>WS (World<br>Studies)<br>Economic<br>Vocabulary Quiz | 2<br>I WS- No HW | 3<br>WS- Study for<br>Assessment on<br>10/4/18<br>(Problem &<br>Solution of<br>Hunting<br>Gathering/Farminį | 4<br>Assessment<br>on 10/4/18<br>(Problem &<br>Solution of<br>Hunting<br>Gathering/Farming | 5<br>I WS - No HW | 6        |
|         | 8<br>IIII WS- No HW                                       | 9                | 10                                                                                                    | 11                                                                                         | 12                | 13       |

Colondar

#### 4 How do I Find The Calendar?

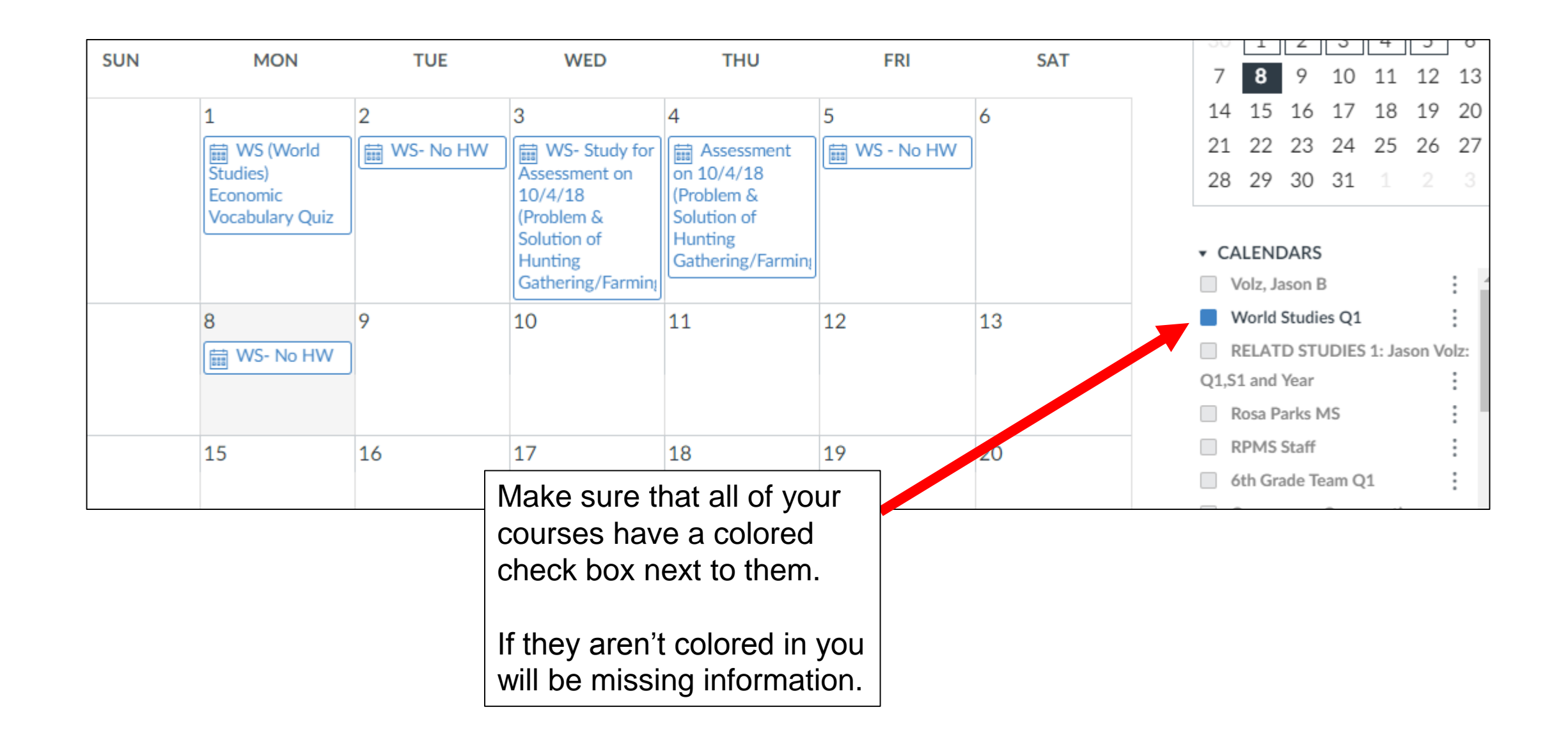

# 5 How do I Find Announcements?

You can access announcements three different ways.

From the dashboard you can click on the **bullhorn icon** to view course announcements.

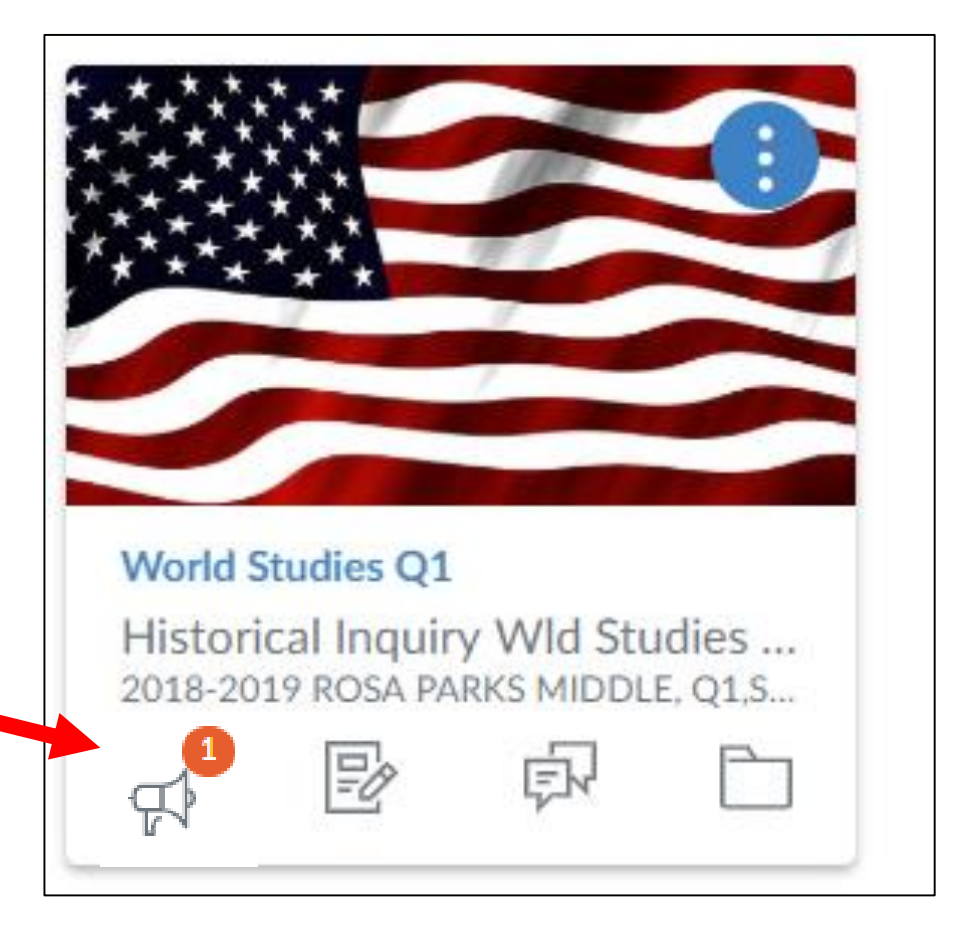

# **How do I Find Announcements?**

DSA PARKS MI ...

The second way is while you are inside the course.

5

You will click on the "Announcements"

option on your course navigation and you will see a list of all the announcements made in your course

| myMCPS       | World Stu           |
|--------------|---------------------|
|              | 2018-2019 ROSA PARK |
| Account      | Home                |
| 8            | Announcements       |
| Admin        | Assignments         |
| 63           | Discussions         |
| Dashboard    | People              |
| Courses      | Pages               |
|              | Files               |
| Calendar     | Syllabus            |
| <b>₽</b>     | Outcomes            |
| Inbox        | Quizzes             |
| G            | Modules             |
| Commons      | Conferences         |
|              | Collaborations      |
| Resources    | Google Drive        |
| Х<br>тумсря_ | Grades              |
| Portal       | Settings            |

Dashbo

Comm

Resour

لې لې myMC Port

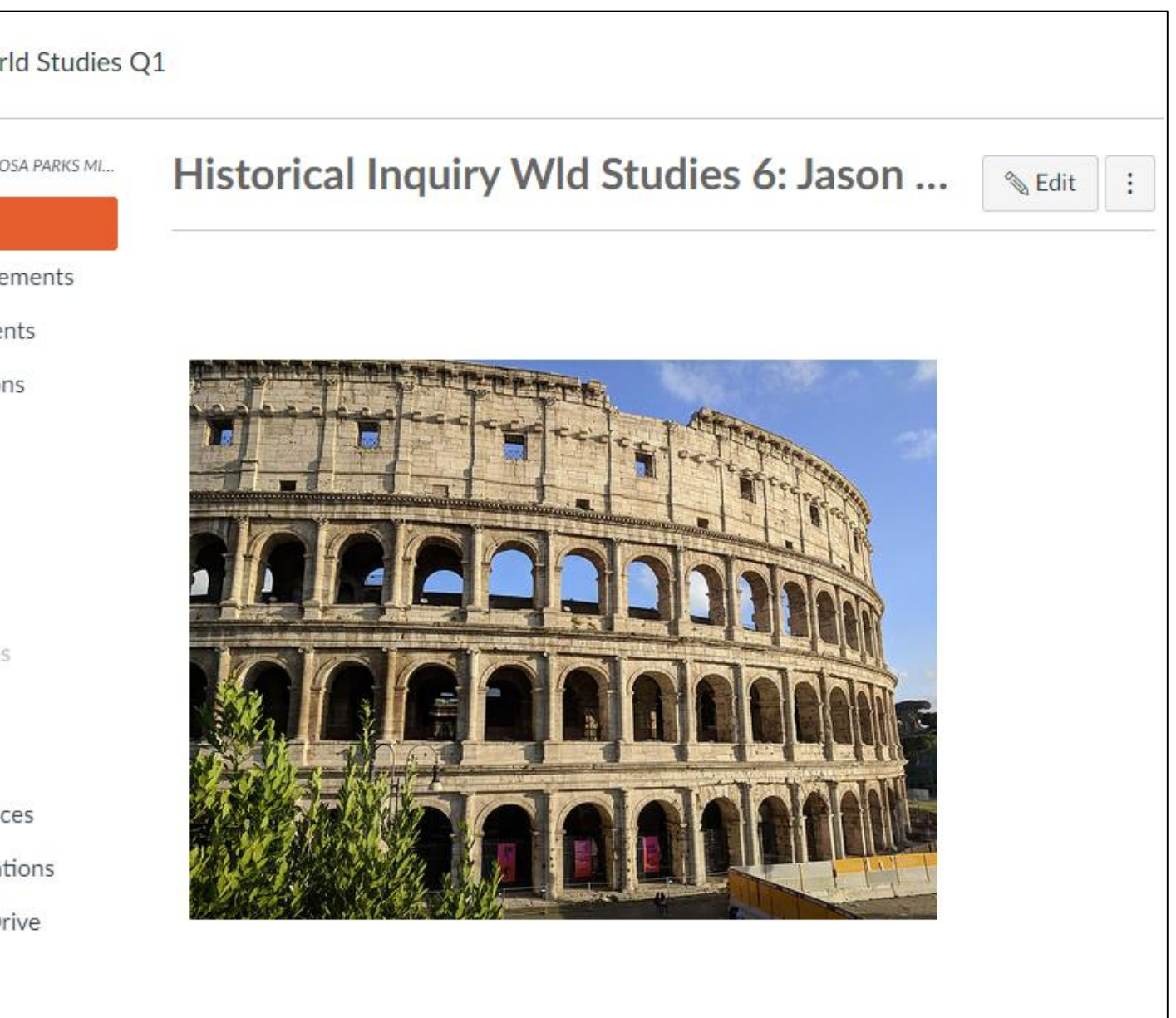

## 5 How do I Find Announcements?

# The final way is that an **email notification**

will appear in your MCPS Gmail (mcpsmd.net) account.

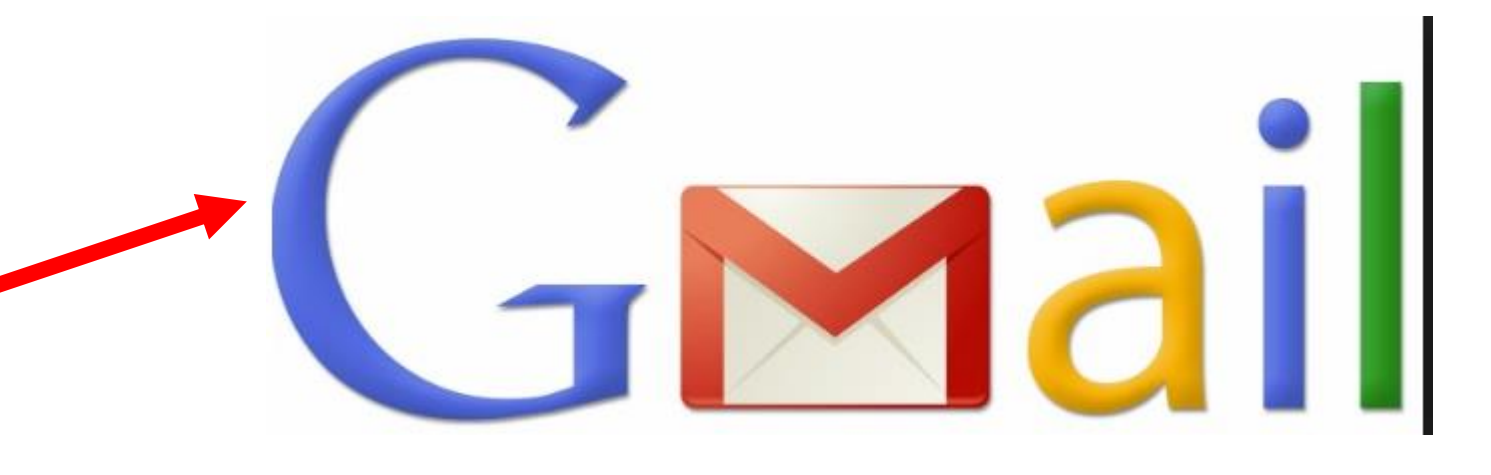

#### 6

#### How Do I See My Grades

If you are in myMCPS Classroom you can access your grades by clicking on the resources option, then myMCPS Portal [Grades & Attendance].

Once you click you will be taken to the Student Portal and prompted to log in using your student ID and computer login password.

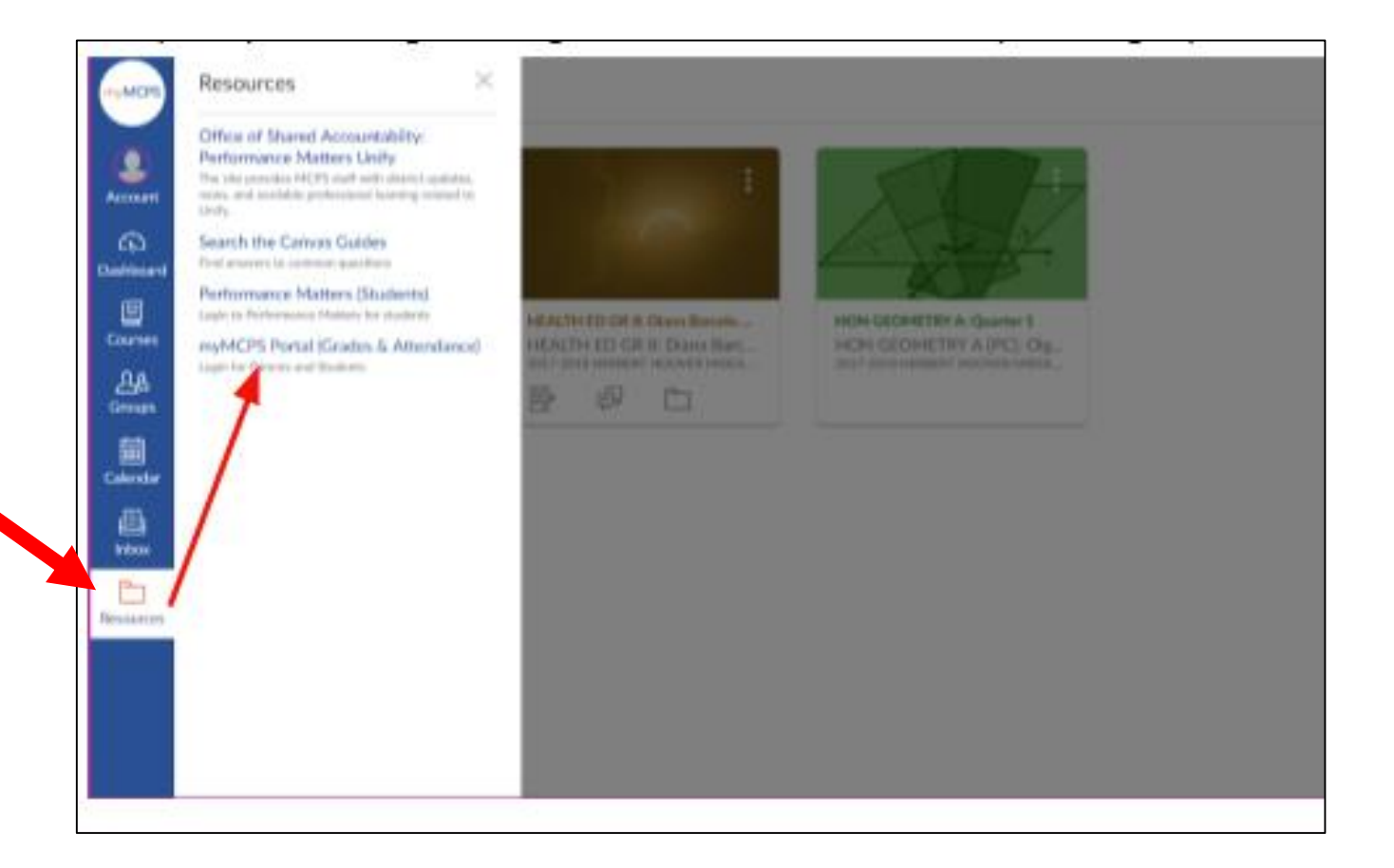

#### 6 How Do I See My Grades

Or, you can sign into the Portal directly at <u>portal.mcpsmd.org</u> using your MCPS ID and password.

| myMC     | PS             |                |                 |         |
|----------|----------------|----------------|-----------------|---------|
| Stude    | nt and Pare    | ent Sign       | In              |         |
| Sign In  | Create Account |                |                 |         |
| Username | 9              |                |                 |         |
| Password | I              |                |                 |         |
|          |                | Forgot Usernan | ne or Password? |         |
|          |                |                |                 | Sign In |

#### How Do I See My Grades 6

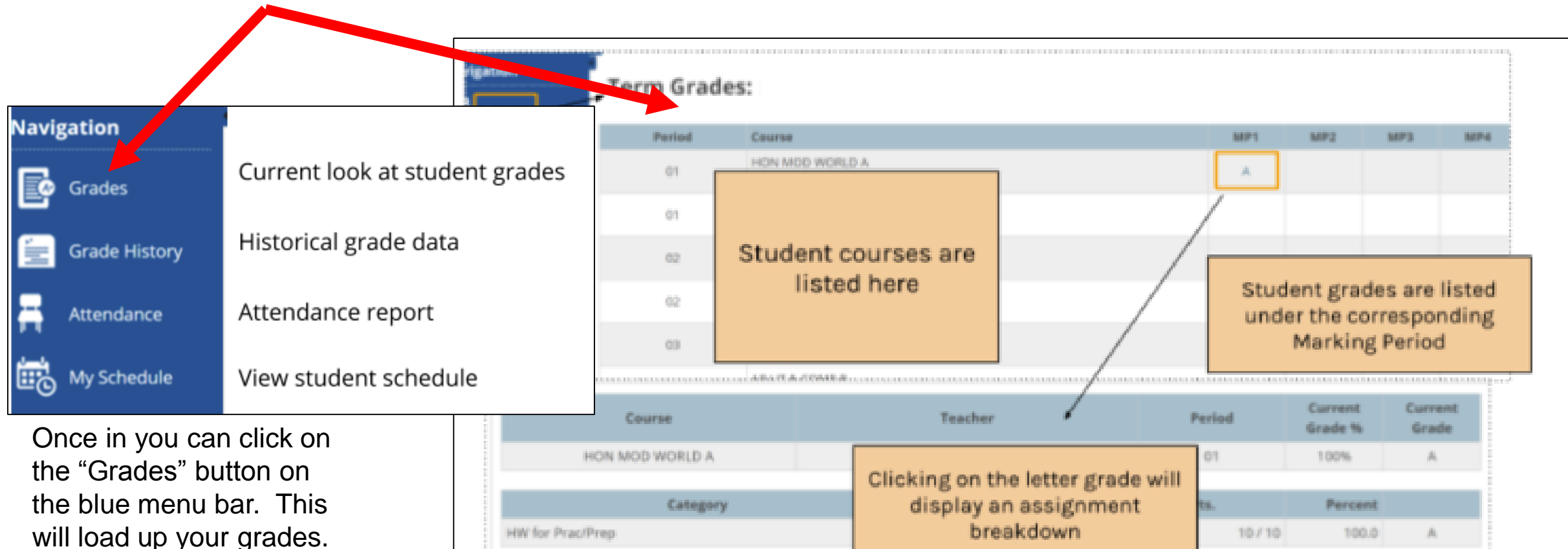

It is possible for a delay to occur between when teachers enter grades and when they show on the Portal.

|                                                 | 03                 |                                    | Marking Period |                |                    |                  |  |
|-------------------------------------------------|--------------------|------------------------------------|----------------|----------------|--------------------|------------------|--|
| Course                                          |                    | Teacher                            | Period         | Curre<br>Grade | nt Curre<br>% Grad | Current<br>Grade |  |
| HON MOD WORLD A<br>Category<br>HW for Prac/Prep |                    |                                    | 01             | 1009           | 6 A                |                  |  |
|                                                 |                    | display an assignment<br>breakdown | ts.<br>10/1    | 0 Per          | rcent<br>100.0 A   |                  |  |
| Due Date                                        | Category           | Assignment                         | _              | Score 1        | % Grade            |                  |  |
| Sep 8, 2017                                     | HW for Prac/Prep ( | 0)                                 | 5.0            | 0/5.0          | A                  |                  |  |
| Sep 7, 2017                                     | HW for Prac/Prep ( | 0)                                 | 5.0            | 0/5.0          | A                  |                  |  |

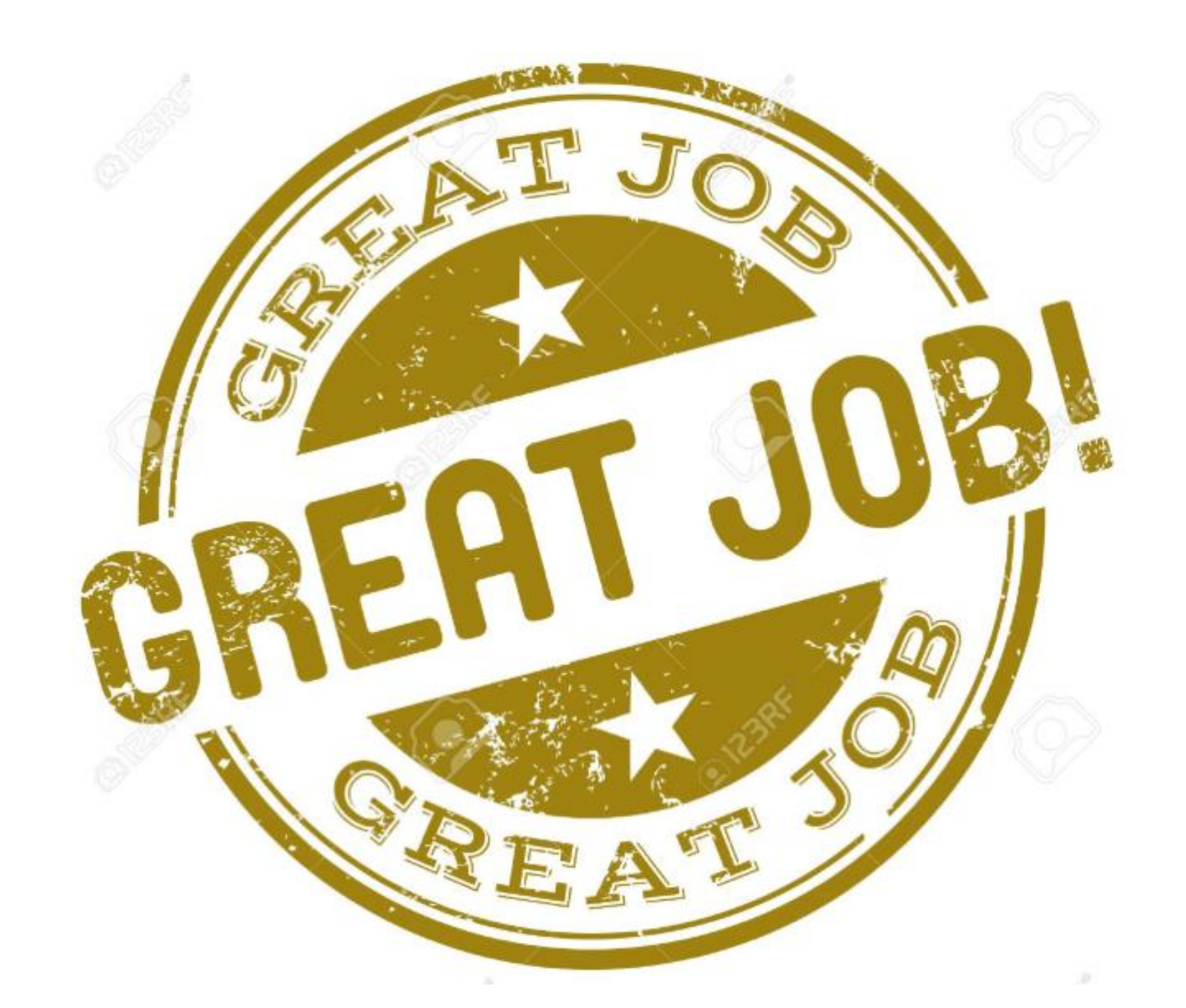